# DWH7016X

# www.thermomart.com

Please check your controller label. Depends on your order the power supply (operating voltage) could be either 110V, 220V or 12V

#### (1) Specification and size:

Product size: 75L x 34.5W x 85D (mm) Mounting size: 71L x 29W (mm)

### (2) wiring diagram:

Terminals 1 & 2: Output relay contact switch (normally open) Terminals 3 & 4: Power supply connection Terminals 5 & 6: Locking the controller parameter setting

by making a Short circuit between terminals 5 to 6 Terminals 7 & 8: Temperature sensor connection

Output SwitchPower supplyLock controllerNTC sensor12345678

#### (3) Technical Parameters:

- Temperature measurement range: -50 °C ~ 110 °C
- Temperature measurement error:  $\pm$  0.5 °C
- Control accuracy: 1 °C
- Maximum power consumption: 2W
- Resolution: 0.1 °C

#### **(4)** Button Description:

1. RST: To turn the controller ON press the RST key. To turn the controller OFF press and hold the RST key for 3 seconds. 2. SET:

A: To set the temperature (the set point), press the SET key once and the controller will go to the "temperature setting" mode. By pressing  $\blacktriangle$  or  $\triangledown$  keys you can adjust the temperature to your required set point. When the set point is adjusted you can exit the "temperature setting" mode by pressing the SET key again.

B: To set the controller parameters, press and hold the SET key for more than 3 seconds and the controller will go to the "parameter setting menu". By pressing  $\blacktriangle$  or  $\lor$  keys you can select the required parameter from the menu. When the required parameter is found, press the SET key once and the controller will go to the required parameter setting mode. By pressing  $\blacktriangle$  or  $\lor$  keys, you can adjust the parameter that you need. When the parameter is set, you can exit the "parameter setting mode" by pressing the SET key again (or wait for 5 seconds and the controller automatically exit this mode).

3. ▲ : Increasing key

4. ▼: Decreasing key

## **(5)** Operating Instructions:

#### LED Status (light) (light display):

- When the red light beside the "Work" is ON it shows that the output (heating or cooling) is working.
- If the light beside the "Work" flashes, it shows that the controller is on delay.
- If the light beside the "Set" is ON, it shows that the controller is on setting mode.

#### • Cooling / Heating functions:

- Cooling mode: When the current temperature is equal or higher than the set point temperature (+ hysteresis), the relay turns the cooling source ON and when it is less than the set point temperature, the relay turns it OFF.

- Heating mode: When the current temperature is equal or lower than the set point temperature (- hysteresis), the relay turns the heating source ON and when it is higher than the set point temperature, the relay turns it OFF.

#### • Cooling / Heating setting ("HC" parameter):

To set the controller on Heating or Cooling mode, press and hold the "SET" key for more than 3 seconds to enter the "parameter setting menu". Find the "HC" parameter by pressing  $\blacktriangle$  or  $\blacktriangledown$  keys. Press the "SET" key when you find the "HC" and then by pressing " $\blacktriangle$ " or " $\blacktriangledown$ " adjust it to "C" for cooling or to "H" for heating mode.

#### ◆ Hysteresis (Temperature Band) function:

To prevent the frequent ON/OFF action of the output a temperature band (called hysteresis or differential set value) is created between the ON and OFF operations. The controller will use a range (a maximum and minimum) for process control action, which is between 1°C to 15°C. For example when the hysteresis is set on 5 and the set point on 50°C, the output ON/OFF action would be when the temperature goes lower than 45°C and higher than 55°C.

#### ◆ Hysteresis setting ("d" parameter):

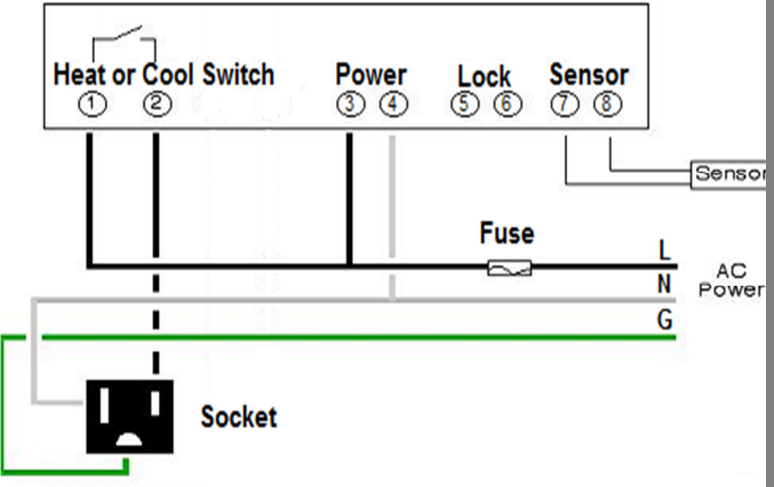

- Sensor Type: NTC (10K/3435)
- Relay contact current: Max10A (for 110V type controller),
- 10A (for 12V type controller) and 5A (for 220V controller)
- Operating temperature:  $0 \degree C \sim 50 \degree C$

Press and hold the "SET" key for more than 3 seconds to enter the "parameter setting menu". Find the "d" parameter by pressing " $\blacktriangle$ " or " $\checkmark$ " keys. Press the "SET" key when you find "d" and then by pressing " $\blacktriangle$ " or " $\checkmark$ " adjust it to any number from 1 to 15.

#### • Temperature calibration:

You can calibrate the temperature reading with this function. Correction value can be positive, negative or 0.

#### • Temperature calibration setting (" CA" parameter):

Press and hold the "SET" key for more than 3 seconds to enter the "parameter setting menu". Find the "CA" parameter by pressing " $\blacktriangle$ " or " $\blacktriangledown$ " keys. Press the "SET" key when you find "CA" and then by pressing " $\blacktriangle$ " or " $\blacktriangledown$ " adjust this parameter.

#### • Time control function:

Press the RST key to turn on the controller, so it starts the thermostatic controlling in a set period of time. As soon as the temperature reaches to the set point, its timer starts counting down and when the time reaches to 0 minute, the controller will turn the output off.

#### ◆ Time control setting ("PT" parameter):

Press and hold the "SET" key for more than 3 seconds to enter the "parameter setting menu". Find the "PT" parameter by pressing " $\blacktriangle$ " or " $\blacktriangledown$ " keys. Press the "SET" key when you find "PT" and then by pressing " $\blacktriangle$ " or " $\blacktriangledown$ " adjust this parameter. The time control function (PT) can be set between 0-999 minutes, depends on the required operation time.

#### • Higher and lower temperature functions:

By adjusting the higher and lower temperatures you will define the display range of your controller. Narrowing this range will add to the accuracy of the controller.

#### ◆ Higher and lower temperature setting ("HS" and "LS" parameters):

Press and hold the "SET" key for more than 3 seconds to enter the "parameter setting menu". Find the "HS" or "LS" parameters by pressing " $\blacktriangle$ " or " $\blacktriangledown$ " keys. Press the "SET" key when you find "HS" or "LS" and then by pressing " $\blacktriangle$ " or " $\blacktriangledown$ " adjust this parameter.

Please note that your set point has to be always in between the HS and LS values.

#### • Display Mode function:

The display of the controller can be set to show either temperature, or time, or temperature and time alternately.

#### • Display Mode setting ("PD" parameter):

Press and hold the "SET" key for more than 3 seconds to enter the "parameter setting menu". Find the "PD" parameter by pressing " $\blacktriangle$ " or " $\blacktriangledown$ " keys. Press the "SET" key when you find "PD" and then by pressing " $\blacktriangle$ " or " $\blacktriangledown$ " adjust this parameter. "PD" can be set on 1 to display the temperature, on 2:00 to show the time and on 3 to diaply the temperature and time alternately.

#### • Parameters setting and definition:

|        | 0                                                      |               |                 |              |
|--------|--------------------------------------------------------|---------------|-----------------|--------------|
| Symbol | Details                                                | Setting range | Factory setting | s Units      |
| HC     | Heating / cooling                                      | H / C         | С               |              |
| pd     | Display Mode                                           | 1 to 3        | 1:Temp 2:Time   | 3: Temp+Time |
| d      | Hysteresis or Differential Set Value(temperature band) | 1 to 15       | 1               | °C           |
| LS     | Lower temperature setting                              | -50 ~ HS      | -50             | °C           |
| HS     | Higher temperature setting                             | LS ~ 110      | 110             | °C           |
| CA     | Temperature Calibration                                | -5 To +5      | 0               | °C           |
| РТ     | Time control setting                                   | 0 ~ 999       | 3               | Minutes      |
|        |                                                        |               |                 |              |

#### 6 Error messages and troubleshooting:

1) When the controller displays --- it shows that the sensor is disconnected.

2) When the controller displays LLL it shows that the measured temperature by sensor is lower than -50 °C.

3) When the controller displays HHH it shows that the measured temperature by sensor is higher than 110 °C.

#### (7) Caution:

• The maximum current load of the heating or cooling source must not exceed the output relay contact capacity. It will damage the unit and may cause fire.

- Check the wiring diagram before wiring the unit. Wrong wiring will damage the controller and may cause fire.
- Applying extra force on the screws of controller terminals will break the base. Please tighten the screws gently.

◆ Turn the power supply off when you are wiring relays, sensors, .. Otherwise it will damage the unit and may cause fire. **NTC Sensor** 

- Measurement range: -50 to 110 °C
- Cable length (L): 10 ft (3m)
- Sensor type: Water proof Negative Temperature Coefficient sensor 10K